## 聴講者用マニュアル

- O. 事前にZoom アプリをホームページ: <u>https://zoom.us/</u>よりダウンロードしてください。
  (アプリは Windows ・ Mac ・ iPad ・ iPhone ・ Android で利用できます。)
- あらかじめ Zoom の接続テストを行ってください。
  Zoom 作動確認ページ: https://zoom.us/test
- オンライン講演会場: <u>https://app.mathsoc.jp/meeting/saitama22mar/video/</u>に ログインしてください。
   このページから分科会・特別セッションの会場に入場が可能です。
   「ライブ配信」は会員のみが聴講可能です。
- ユーザ名(表示名)は、「氏名(所属)」のように設定してください。
  例:数学太郎(OO大)
- 入場時は、映像オフ、ミュート(音声を出さない機能)になるように設定されています。
  ハウリング等の雑音を避けるため、聴講中はミュートの設定をお願いいたします。画面
  左下のマイクボタンで音声のミュートの切り替えが可能です。
- 5. 講演内容の写真撮影,動画撮影,音声録音,スクリーンショット等の行為は,禁止といたします。
- 6. 質問がある場合は、座長の指示に従ってください。
- 7. チャットに大量の書き込みを行うなど、進行の妨げになると判断された場合には、Zoom から退場していただく場合があります。円滑な進行にご協力をお願いいたします。